## 單機版檢測工具Freego安裝操作方式

一、什麼是「無障礙網路空間」

本規範所訂定的網頁各種可及性設計的準則內容,適用範圍包括視覺障礙、聽 力障礙、肢體障礙、和認知障礙或神經疾病等方面的身心障礙人士使用網頁資訊所 必須考慮的各種因素。此外,考慮因素也包括這些身心障礙人士所使用的特殊上網 裝置(包括螢幕閱讀機、螢幕擴大機、特殊按鈕、特殊鍵盤、特殊顯示裝置、點字 輸入裝置和點字顯示器等),而這些裝置可能是使用各種不同的操作系統,或只具 有基本的網頁瀏覽功能。

本規範可供公眾網站的擁有者、網站管理人員、網頁開發者及身心障礙人士使 用,網站擁有者及網頁開發人員在規劃網站架構與內容時,應參考本規範,以開發 出無障礙的網站。若網站內容無法符合本規範的相關條文,應該依據本規範的條文 做必要的修改,以符合網頁的無障礙設計。至於身心障礙人士在上網瀏覽網站資訊 時,若碰到無法克服的障礙,亦可參考本規範的條文透過適當管道要求網站擁有者 予以修正。

二、Freego 下載及安裝

請至上方選單「下載專區」—下載單機版檢測工具Freego。 網址如下:http://www.handicap-free.nat.gov.tw/Download/Detail/21?Category=35

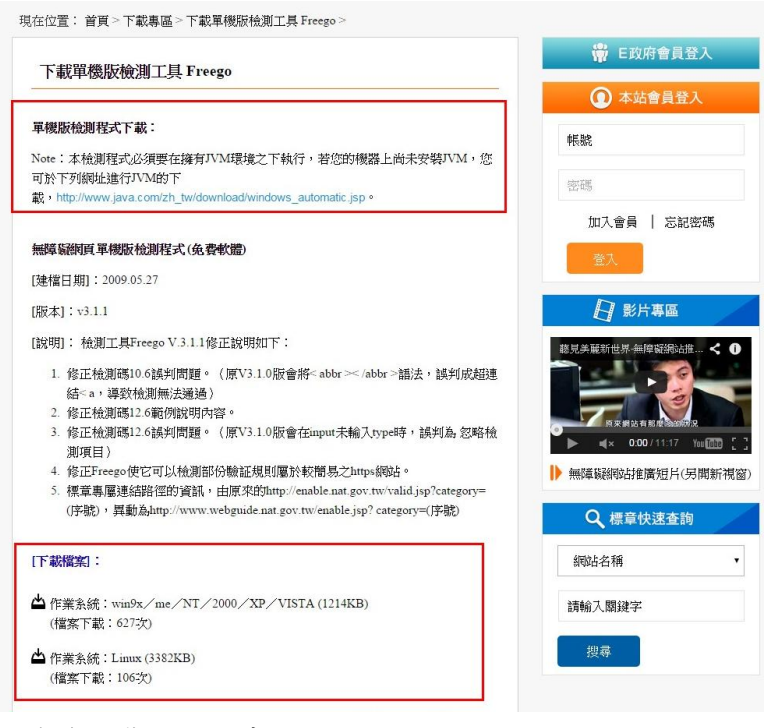

下載後安裝至電腦中。

## 三、Freego操作方式

## (1)執行Freego,設定檢測等級為A+以上。(預設值為A+)

| 20 1 1 1 1 1 1 1 1 1 1 1 1 1 1 1 1 1 1 1 | 4040 (E)   | (1) (1) (1) (1) (1) (1) (1) (1) (1) (1) | B (LL)                |        |      |             |                                                                      |                  |                                                           |        |          |
|------------------------------------------|------------|-----------------------------------------|-----------------------|--------|------|-------------|----------------------------------------------------------------------|------------------|-----------------------------------------------------------|--------|----------|
| 個吳(F)                                    | /R#2(E)    | ER BEELD BY                             | H(H)                  |        | _    |             |                                                                      |                  |                                                           |        |          |
| 網址:                                      | http://www | yu.edu 網站没<br>設定最                       | 有反應時目動停止磁測 ▶<br>長檢測時間 |        |      | 全網站         | •]                                                                   | 開始               | 本地增得让                                                     | 申請標章登錄 | Freego 🔘 |
|                                          | 網址數        | 後器 選擇檢                                  | 測等級                   | ▲ 機器人: |      | 第三優先(橋器/人工) | 網址列                                                                  |                  |                                                           |        |          |
| STOP                                     | 1          | 55 11 54                                | 言語定                   |        | 0/10 | 0/4         | http://www.ncyu.edu.tw/stude/                                        |                  |                                                           |        |          |
| _                                        | 2          |                                         |                       |        | 0/9  | 0/4         | http://www.ncyu.edu.tw/stude/ene                                     | ble aspx         |                                                           |        |          |
| 7                                        | 3          | YES                                     | 0/7                   | AA     | 0/10 | 0/4         | http://www.ncyru.edu.tw/stude/ind                                    | Andex says       |                                                           |        |          |
| U                                        | 4          | YES                                     | 0/7                   | AAA    | 0/10 | 0/4         | http://www.ncyu.edu.tw/stude/site                                    | map aspx         |                                                           |        |          |
| 2                                        | 5          | YES                                     | 07                    | -      | 0/11 | 0/4         | http://www.ncyru.edu.tw/stude/fag                                    | _list.cop.x      |                                                           |        |          |
| 200                                      | 6          | 120                                     | 017                   |        | 0.9  | 0/4         | http://www.ncyu.edu.tw/stude/op:                                     | нісп.агря        |                                                           |        |          |
| ~                                        | 7          | YES                                     | 017                   | 0/10   | 0/10 | 0/4         | http://www.neyu.edu.tw/stude/bil-                                    | ingrool_list.esp | x                                                         |        |          |
|                                          | 8          | YES                                     | 0/7                   |        | 0/9  | 0/4         | http://www.ncyu.edu.tw/stude/rss                                     | list arpx        |                                                           |        |          |
| -                                        | 9          | YES                                     | 0/7                   |        | 0/10 | 0/4         | http://www.ncyu.edu.bw/stude_en                                      | e/               |                                                           |        |          |
|                                          | 10         | NO                                      | 1/7                   |        | 1/9  | 2/4         | http://www.ncyu.edu.tw/stude/cm                                      | ntent aspx?cite  | _content_sn=41542                                         |        |          |
| <u>a</u>                                 | 11         | NO                                      | 2/8                   |        | 0/9  | 1/4         | http://www.neyu.edu.tw/stude/sea                                     | ntent.copx?cite  | _content_en=44856                                         |        |          |
| £€EL;                                    | 12         | YES                                     | 0/7                   |        | 0/11 | 0/4         | http://www.ncyu.edu.tw/stude/stea                                    | nize_list.asp.x' | ?site_content_sn=411                                      | 48     |          |
|                                          | 13         | YES                                     | 0/7                   |        | 0/11 | 0/4         | http://www.noyu.edu.tw/stude/stea                                    | nize_list.cop.xi | ?site_content_cn=234                                      | 12     |          |
| 7                                        | 14         | YES 0/7                                 |                       | D/11   |      | 0/4         | http://www.ncyu.edu.tw/stude/itemize_list.espx?site_content_su=39007 |                  |                                                           |        |          |
| 2                                        | 15         | YES                                     | 017                   |        | 0/11 | 0/4         | http://www.ncyu.edu.tw/stude/stea                                    | nize_list.sspx'  | ?vite_content_sn=445                                      | 21     |          |
|                                          | 16         | YES                                     | 0/7                   |        | 0/11 | 0/4         | http://www.acyu.edu.tw/stude/riea                                    | nize_list.esg.x' | ?site_content_sn=236                                      | 85     |          |
|                                          | 17         | YES                                     | 0/7                   |        | 0/11 | 0/4         | http://www.ncyu.edu.tw/studeAtea                                     | nize_list.sspx'  | ?cite_content_sn=341                                      | 35     |          |
| -3                                       | 18         | YES                                     | 0/7                   |        | 0/10 | 0/4         | http://www.ncyru.edu.tw/stude/sal                                    | ender_list.exp:  | 8-2014-03-01</td <td></td> <td></td>                      |        |          |
|                                          | 19         | YES                                     | 0/7                   |        | D/10 | 0/4         | http://www.ncyu.edu.tw/staile/cal                                    | endar_list.asp:  | d=2014-03-02</td <td></td> <td></td>                      |        |          |
| -                                        | 20         | YES                                     | 0/7                   |        | 0/10 | 0/4         | http://www.neyu.edu.tw/state/sal                                     | ender_list.cop:  | <ri-2014-03-03< td=""><td></td><td></td></ri-2014-03-03<> |        |          |
| _                                        | 21         | YES                                     | 0/7                   |        | 0/10 | 0/4         | http://www.ncyu.edu.tw/stude/cal                                     | endar_list.acp:  | d=2014-03-04</td <td></td> <td></td>                      |        |          |
| 2                                        | 22         | YES                                     | 0/7                   |        | 0/11 | 0/4         | http://www.neyw.edu.tw/stude/calender_list.cap/x?d=2014-03-05        |                  |                                                           |        |          |
| -0                                       | 23         | YES                                     | 0/7                   |        | 0/10 | 0/4         | http://www.ncyu.edu.tw/stude/cal                                     | endar_list.arp:  | d=2014-03-06</td <td></td> <td></td>                      |        |          |
|                                          | 24         | YES                                     | 0/7                   |        | 0/10 | 0/4         | http://www.neyu.edu.tw/stude/cal                                     | ender_list.esp:  | 8-2014-03-07</td <td></td> <td></td>                      |        |          |
| 2                                        | 25         | YES                                     | 0/7                   |        | D/10 | 0/4         | http://www.ncyu.edu.tw/stude/calender_list.espx?d=2014-03-08         |                  |                                                           |        |          |
|                                          | 26         | YES                                     | 0/7                   |        | 0/10 | 0/4         | http://www.novu.edu.tw/stude/pak                                     | endar listare:   | (?0=2014-03-09                                            |        |          |

(2)設定為要檢測的網址

依檢測的層級數,拉選下拉選單,設定完成後按下「開始」進行檢測。(一定要是"全網站")

| # 本京 D: 結晶(E) 単母(P) 世子(D) 世子(D) 田子(D) 田子(D) H(D) H(D) H(D) H(D) H(D) H(D) H(D) H | @ Freezo                                 |      |       |        | _ @ ×  |
|----------------------------------------------------------------------------------------------------|------------------------------------------|------|-------|--------|--------|
| 日日日       主報は       世代       日日日       日日日       日日日       日日日       日日日       日日日       日日日       日日日       日日日       日日日       日日日       日日日       日日日       日日日       日日日       日日日       日日日       日日日       日日日       日日日       日日日       日日日       日日日       日日日       日日日       日日日       日日日       日日日       日日日       日日       日日       日       日                                                                                                    | 檔案(F) 編輯(E) 報告(R) 設定(C) 説明(H)            |      |       |        |        |
| 第世部       第通路後期       第一位先(供服人上)       第二位先(供服人上)         第二       第二位先(供服人上)       第二位先(供服人上)         第二       第二位       第二位         第二       第二位       第二位         第二       第二       第二位         第二       第二       第二位         第二       第二       第二位         第二       第二       第二位         第二       第二       第二位         第二       第二       第二         第二       第二       第二         第二       第二       第二         第二       第二 <th>用址:http://www.neyuedu.tw</th> <th>▶ 開始</th> <th>本地端網址</th> <th>申話標章登錄</th> <th>Freego</th>                                                                                                    | 用址:http://www.neyuedu.tw                 | ▶ 開始 | 本地端網址 | 申話標章登錄 | Freego |
|                                                                                                    | · 網址數 · 洪器檢測 · 第一優先(洪器/人工) · 第二優先(洪器/人-2 |      |       | 網址列    |        |
|                                                                                                    | 3                                        |      |       |        |        |
|                                                                                                    | 5                                        |      |       |        |        |
|                                                                                                    | 全網站                                      |      |       |        |        |
|                                                                                                    | <b>₩</b>                                 |      |       |        |        |
|                                                                                                    | <u>A</u>                                 |      |       |        |        |
|                                                                                                    |                                          |      |       |        |        |
|                                                                                                    |                                          |      |       |        |        |
|                                                                                                    |                                          |      |       |        |        |
|                                                                                                    |                                          |      |       |        |        |
|                                                                                                    |                                          |      |       |        |        |
|                                                                                                    |                                          |      |       |        |        |
|                                                                                                    |                                          |      |       |        |        |
|                                                                                                    |                                          |      |       |        |        |
|                                                                                                    |                                          |      |       |        |        |
|                                                                                                    |                                          |      |       |        |        |
|                                                                                                    |                                          |      |       |        |        |
|                                                                                                    |                                          |      |       |        |        |
|                                                                                                    |                                          |      |       |        |        |
|                                                                                                    |                                          |      |       |        |        |
|                                                                                                    |                                          |      |       |        |        |

(3)檢測結果及處理方式

i.進行檢測後,檢測結果如下圖,數據報告呈現於中間的表格欄位。表格欄位分別 代表意義為:「網址數」檢測的網址個數,「通過YES(或不通過NO)設定優先等 級之機器檢測」,「第一、A+、二、三優先(機器/人工)」欄位代表數字分別代表 通過(或不通過)第一、二、三優先等級機器檢測/與人工檢測的個數,最後為所檢測 的網址。

ii. 讀取單網頁檢測報告。於列表中選取網址後按下「單網頁檢測報告」按鈕執行單網頁檢測。

iii. 讀取綜合檢測報告。直接按下「全網站檢測報告」按鈕執行綜合檢測。iv. 根據檢測報告,依檢測結果所在的行號去修正原始碼的缺失,再送檢, 如此反覆直到通過為止。

| 🙋 Free         | go           |            |             |             |             |                  |                          |                      | _ <u>8</u> × |
|----------------|--------------|------------|-------------|-------------|-------------|------------------|--------------------------|----------------------|--------------|
| 檔案(F)          | 編輯(E)        | 報告(R) 設定   | (⊂) 説明(H)   |             |             |                  |                          |                      |              |
| 網址:            | http://www.n | oyu.odu.tv |             | 1           | •           | 開始               | 本地端網址                    | 申詰標章登錄               | Freego       |
|                | 網址數          | 機器檢測       | 第一優先(機器/人工) | 第二優先(機器/人工) | 第三優先(機器)人工) |                  |                          | 網址列                  | [            |
| STOP           | 1            | YES        | 0/7         | 0/11        | 0/4         | http://www.neyu. | .edu.tw                  |                      |              |
| $\underline{}$ | 2            | YES        | 0/7         | 0/11        | D/4         | http://www.neyu. | .edu.tw/index.aspx       |                      |              |
|                | 3            | YES        | 0/7         | 0/10        | 0/4         | http://www.neyu. | .ed u.tw/enable.aspx     |                      |              |
| v              | 4            | YES        | 0/7         | 0/10        | 0/4         | http://www.neyu. | ed u.tw/sitemap.aspx     |                      |              |
|                | 5            | YES        | 0/7         | 0/10        | D/4         | http://www.neyu  | .edu.tw/faq_list.aspx    |                      |              |
| MIL            | 6            | YES        | 0/7         | 0/10        | D/4         | http://www.neyu  | .edu.tw/opinion.aspx     |                      |              |
| ~              | 7            | YES        | 0/7         | 0/11        | D/4         | http://www.neyu  | .edu.tw/bilingual_list.s | юрх                  |              |
|                | 8            | YES        | 0/7         | 0/10        | D/4         | http://www.ncyu  | .edu.tw/ms_list.aspx     |                      |              |
|                | 9            | YES        | 0/5         | 0/6         | 0/2         | http://www.neyu  | .edu.tw/pde/index.espz   | x                    |              |
| _              | 10           | YES        | 0/7         | 0/10        | D/4         | http://www.acyu  | .edu.tw/eng/index.aspz   | x                    |              |
|                | 11           | YES        | 0/7         | 0/11        | 0/4         | http://www.ncyu  | .edu.tw/content.aspx?a   | ate_content_sn=17109 |              |
| 200C           | 12           | YES        | 0//         | 0/11        | 0/4         | http://www.ncyu. | .ed u.tw/content.aspx?s  | ate_content_sn=17110 |              |
|                | 13           | YES        | 0//         | 0/11        | 0/4         | http://www.ncyu  | .edu.tw/content.aspx?s   | ate_content_sn=17111 |              |
| 1              | 14           | YES        | 0//         | 0/11        | 0/4         | http://www.ncyu  | .edu.tw/content.aspx?s   | ate_content_sn=17112 |              |
|                | 15           | TES        | 0//         | 0/11        | 0/4         | http://www.ncyu  | .ecu.tw/content.aspx/s   | ate_content_sn=1/113 |              |
|                | 10           | TES        | 0//         | 0/11        | 0/4         | http://www.ncyu  | .ecu.tw/content.aspx/s   | ate_content_sn=1/110 |              |
|                | 17           | T ES       | 0//         | 0/10        | 0/4         | http://www.ncyu. | .ecu.tw/gradation.aspx   | (/sne_coment_sn=5999 |              |
| ~              |              |            |             |             |             |                  |                          |                      |              |
| - <u>a</u>     |              |            |             |             |             |                  |                          |                      |              |
| - CO           |              |            |             |             |             |                  |                          |                      |              |
|                |              |            |             |             |             |                  |                          |                      |              |
|                |              |            |             |             |             |                  |                          |                      |              |
|                |              |            |             |             |             |                  |                          |                      |              |
|                |              |            |             |             |             |                  |                          |                      |              |
| ?              |              |            |             |             |             |                  |                          |                      |              |
|                |              |            |             |             |             |                  |                          |                      |              |

@ Freego

(4)左邊選單介紹:(由上而下)

| 1 /  | <b>H</b> . [ | . +4         | 23         | 111  |
|------|--------------|--------------|------------|------|
| 1 18 |              | - <b>/</b> D | <b>u</b> 7 | -111 |

- 2 重新檢測單一網頁 3 重新件測所有網頁 4 單網頁檢測報告
- 5 全網站報告
- 6 修正工具
- 7 設定排除的資料夾
- 8 設定排除網頁
- 9 設定排除檔案類型
- 10 使用說明

|    | http://www. | noyra, ediu, tw/studie/ |             |             | 全網站        | •                                     |
|----|-------------|-------------------------|-------------|-------------|------------|---------------------------------------|
|    | 網址數         | 機器検測                    | 第一優先(補器/人工) | 第二優先(橋器)人工) | 第三優先(補證人工) | 網址列                                   |
| J. | L           | YES                     | 0/7         | C/10        | 0/4        | http://www.acvu.edu.tv/stude/         |
|    | 2           | YES                     | 0/7         | 0/9         | 0/4        | http://www.neyu.edu.tv/stude/enable   |
|    | 3           | YES                     | 0/7         | Cv10        | 0/4        | http://www.noyu.edu.tv/stude/index-   |
| 1  | 4           | YES                     | 0/7         | C/10        | 0/4        | http://www.ncyu.edu.to/stude/sitema   |
|    | 5           | YES                     | 0/7         | CV11        | 014        | http://www.neyu.edu.tv/stude/fag_lis  |
| 5  | 6           | YES                     | 0/7         | 0/9         | 0/4        | http://www.ncyu.edu.to/stude/opinio   |
| _  | 7           | YES                     | 0/7         | C/10        | 0/4        | http://www.neyu.edu.tv/stude/bilingu  |
|    | 8           | YES                     | 0/7         | 0/9         | 0/4        | http://www.ncyu.edu.tv/stude/rss_list |
|    | 9           | YES                     | 0/7         | C/10        | 0/4        | http://www.noyu.edu.tv/state_eng/     |
|    | 10          | NO                      | 1/7         | 1/9         | 2/4        | http://www.ncyu.edu.tv/stule/content  |
|    | 11          | NO                      | 2/8         | 0/9         | 1/4        | http://www.noyu.edu.tv/stade/content  |
|    | 12          | VB2                     | 0/7         | CV11        | 0/4        | http://www.noyu.edu.tv/AtudeAtemize   |
| -  | 13          | YES                     | 0/7         | 0411        | 0/4        | http://www.neyu.edu.tv/stude/itemize  |
| Þ  | 14          | VB3                     | 0/7         | CV11        | 0/4        | http://www.ncyu.edu.tv/ktulle/itemize |
|    | 15          | YES                     | 0/7         | 0411        | 0/4        | http://www.neyu.edu.tv/stude/itemize  |
|    | 16          | XB2                     | 0/7         | CV11        | 014        | http://www.noyu.edu.tv/htude/itemize  |
|    | 17          | YES                     | 0/7         | 0/11        | 0/4        | http://www.ncyu.edu.tw/stude/itemize  |
| 1  | 18          | YES                     | 0/7         | Cv10        | 014        | http://www.noyu.edu.tv/stude/calend.  |
|    | 19          | YES                     | 0/7         | 0/10        | 0/4        | http://www.ncyu.edu.tw/stude/calenda  |
|    | 20          | YES                     | 0/7         | Cv10        | 0/4        | http://www.noyu.edu.tv/stude/calend.  |
|    | 21          | YES                     | 0/7         | C/10        | 0/4        | http://www.ncyu.edu.to/stude/calend   |
|    | 22          | YES                     | 0/7         | CV11        | 014        | http://www.noyu.edu.tv/stude/calenda  |
|    | 23          | YES                     | 0/7         | C/10        | 0/4        | http://www.ncyu.edu.to/stude/calend   |
| -  | 24          | YES                     | 0/7         | CV10        | 014        | http://www.neyu.edu.tv/stude/baland.  |
|    | 25          | YES                     | 0/7         | C/10        | 0/4        | http://www.ncyu.edu.tw/stude/calend   |
|    | 26          | YES                     | 0/7         | C/10        | 0/4        | http://www.noyu.edu.tv/stude/calend.  |
|    | 27          | YES                     | 0/7         | C/10        | 0/4        | http://www.ncyu.edu.tw/stude/calendu  |
|    | 28          | YES                     | 0/7         | 0/11        | 0/4        | http://www.nevu.edu.by/stude/calends  |
|    | 29          | YES                     | 0/7         | 0/11        | 0/4        | http://www.nevu.edu.tv/stude/calends  |
|    | 30          | YES                     | 0/7         | 0/11        | 0/4        | http://www.newu.edu.tv/state/calend   |
|    | 31          | YES                     | 07          | 0/10        | 0/4        | http://www.nevu.edu.tv/stule/calends  |
|    | 32          | YES                     | 0/7         | 0/10        | 0/4        | http://www.nevu.edu.tv/stude/celends  |
|    | 33          | YES                     | 0/7         | 0/10        | 0/4        | http://www.nevu.edu.tv/stude/calends  |
|    | 0.4         | 10.0                    | 0.0         | 0.80        | 011        |                                       |

1.停止檢測--停止檢測按鈕即可停止檢測。

2.新檢測單一網頁--於列表中選取欲重新檢測的網址,按「重新檢測單一網頁」重新 檢測該網頁。

3.重新檢測所有網頁--按下「重新檢測所有網頁」按鈕重新檢測所有網頁。

4.單網頁檢測報告--於列表中選取欲重新檢測的網址,按「單網頁檢測報告」,開啟 新頁顯示檢測報告

5.全網站報告

| FreegoBrowser: 全網站無障礙網頁檢測報告                                                     | _10 |
|---------------------------------------------------------------------------------|-----|
| 存檔 重整 開閉                                                                        |     |
|                                                                                 |     |
|                                                                                 |     |
| 全網站無障礙網頁檢測報告                                                                    |     |
|                                                                                 |     |
| • 受測網社: file:D:/WWW/3access/index.htm                                           |     |
| ◆ 横測範囲: 全網站<br>★ ######### - 124 - 12 - 11 - 12 - 22 - CCT - 2002               |     |
| • 法成时时间: Wed Jan 02 11:12:25 CST 2008                                           |     |
| ◆ 検測等級: A+等級                                                                    |     |
| ◆受測網頁:此網站接受檢測共5個網頁,其中查得無效連結共0個                                                  |     |
| <ul> <li></li></ul>                                                             |     |
|                                                                                 |     |
| 此項檢測要點在以下網頁-發現檢測錯誤(共8個)                                                         |     |
| 1. file/D/WWW/Jaccess/index.htm(2)                                              |     |
| 2. file/D/WWW/3access/demo.htm (1)                                              |     |
| 3. file/D:/WWW/3access/flow.htm (5)                                             |     |
| 上圖所指的8個未通過的點,分布在這3個網頁中!                                                         |     |
| FreegoBrowser: 無問礙軍一割負板總報告                                                      | الم |
| 存縮 重整 陽閉                                                                        |     |
| tete (MI A+ /h)e 631.                                                           |     |
| <b>希一彼</b> 尤夺叙                                                                  |     |
|                                                                                 |     |
| 受例期具向未達此等被無庫碱標準,以下是微例時發現的錯誤;                                                    |     |
| 0                                                                               |     |
| 1. <u>1.1日101000 圖片語要加上替代文字說明</u> (2個)                                          |     |
| ··第36、32行                                                                       |     |
|                                                                                 |     |
| <b>第一</b> 優先等微須人工確認項目                                                           |     |
|                                                                                 |     |
| 1. 1.9月101108 圖形替代文字陳述不夠滑脂時,提供更多的文字描述(如使用longdesc屬性)(8個)                        |     |
| 第13、21、22、23、24、25、36、37行                                                       |     |
| 2.2.1:H102100 確保所有藉由顏色所傳達出來的訊息, 在沒有顏色後仍然能夠僅達出來(76個)                             |     |
| 第 <u>13、21、22、23、24、25、29、36、37、42、43、45、57、70</u> 、867                         |     |
| 2、5、1-13105100 数46/每二/用发标签约约束件(五具用发标图)、增量中运行和16/增数/5/40)                        |     |
| - 2.11102109 HULEE INFERIOR MCHARGED 1110-FEERING ( CREATED LEURING MR HU - 7回) |     |
|                                                                                 |     |
| 4.5.2:H105101 表格中超過二行/例以上的標題,須以結構化的標記確認彼此間的結構與關係/5個)                            |     |
| 第11、16、29、43、85行                                                                |     |
|                                                                                 |     |
| 5. 0. 1211101111199 用USS 建筑带动电报防卫性监督中华于建筑带的419次指定间接到 (14周)                      |     |

6.修正工具--修正工具與檢測報告功能進行結合,提供機器檢測碼之檢測規則,以對 話框互動方式進行無障礙語法修正,對於無法修正之檢測規則,應提供相對應的修 正解決方案說明。

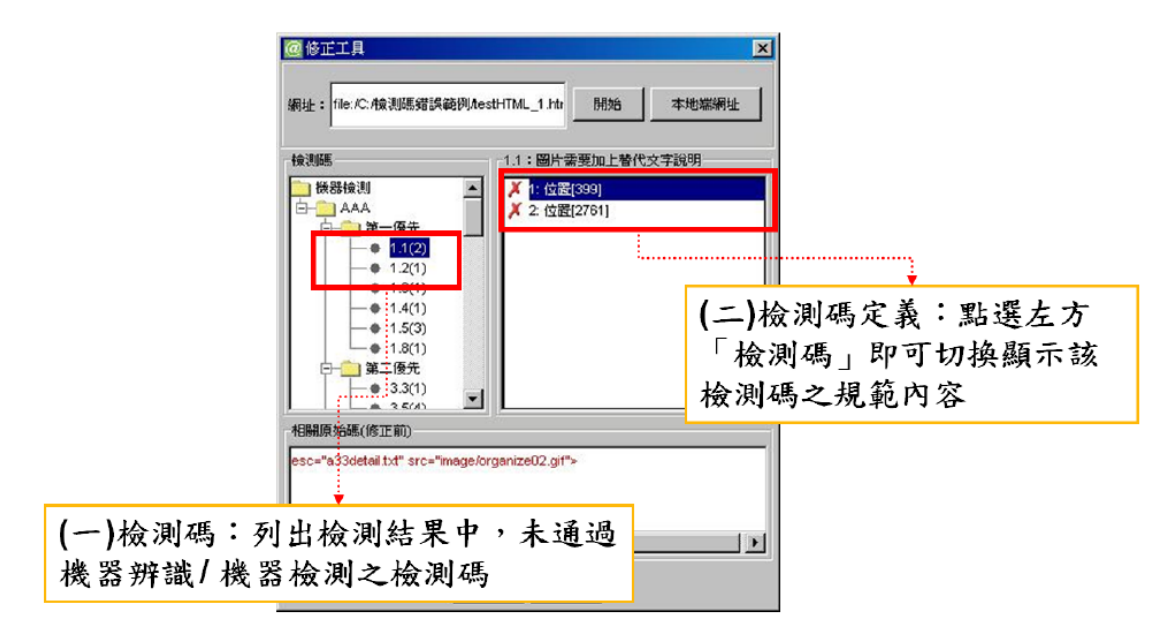

7. 設定排除的資料夾--除資料夾視窗文字欄中輸入欲排除檢測的資料夾後按下「輸入」。或於排除資料夾視窗文字欄中選擇欲移除的資料夾,按下移除按鈕移除。
 8. 設定排除網頁--於排除網頁類型視窗文字欄中輸入欲排除檢測的完整網址後按下「輸入」。或於排除網址類型視窗文字欄中選擇欲移除的網址,按下移除按鈕移除。
 9. 設定排除檔案類型--於排除檔案類型視窗文字欄中輸入欲排除檢測的檔案後按下「輸入」。或於排除檔案類型視窗文字欄中選擇欲移除的檔案類型,按下移除按鈕移除。